## 碩士班入學報到流程說明

## 招生專區首頁 - 報名報到系統

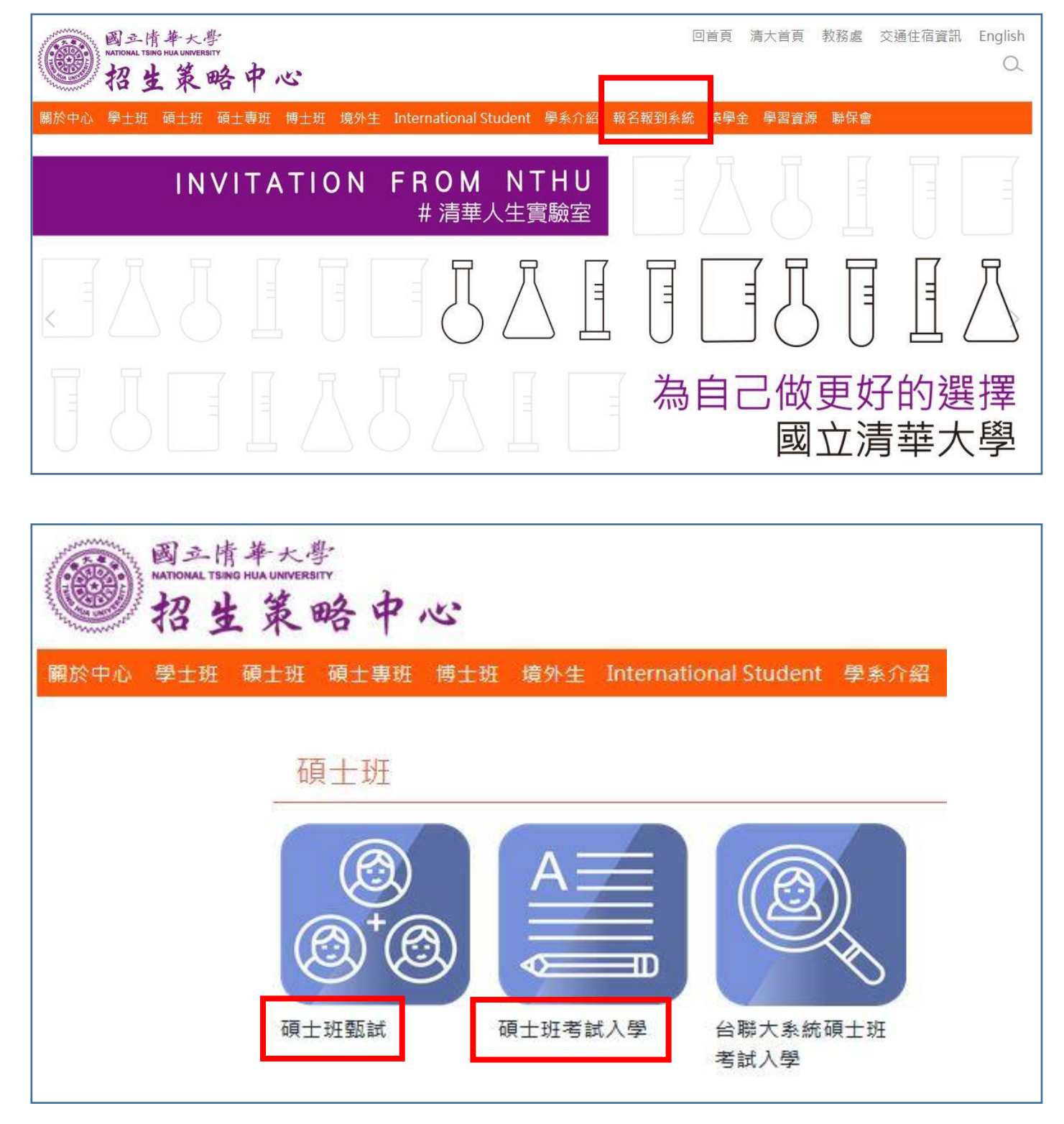

**碩甄**請選擇→碩士班甄試招生系統、**碩考**請選擇→碩士班考試入學招生系統

| 用考生自己的身分證字等                                                                                                | 號及報名時設定的                                                                                        | 勺密碼,選擇「登錄                                                                                                    | 其他作業」:                                                                |
|----------------------------------------------------------------------------------------------------|-------------------------------------------------------------------------------------------------|----------------------------------------------------------------------------------------------------|-----------------------------------------------------------------------|
| 國立清華                                                                                                    | 大學0 <sup>導</sup><br>網路招                                                                         | 全年度 碩士班考試<br>生系統                                                                                                | 二入學                                                                   |
| 網路報名(開放時間:]<br>其他作業(如 檢視/修<br>准考證明、<br>欲在南部考場「 <u>國立高</u><br>期間內,至本網頁『登<br>【選擇考試地點】作業<br>本校新竹校區。南部考<br>記)。 | 09/11/24 10:00 ~<br>改個人通訊資料、<br>列印入校停車證、入<br>維師範大學校本部」<br>錄其他作業』後,累<br>(所有考生預設為北<br>場每日限額1000名, | 109/11/30 17:00)<br>列印報名表、檢視報名編<br>學前報到、新生報到、<br>考試者,完成報名填表<br>5開左側選單【報名相關<br>部考場「 <u>本校校區</u> 」,<br>欲在南部考場考試者, | 及<br>數費情形、列印<br>修改密碼等)<br>(動作後,於報名<br>]作業],再點選<br>若不修改則安排於<br>務請進入系統登 |
| 身分證字號                                                                                                    |                                                                                                 | 登錄密碼 ••••••                                                                                                    |                                                                       |
| (※請以当                                                                                                    | \$形英數字填寫)                                                                                       | (※請以半)                                                                                                    | 杉英 <b>數字填寫</b> )                                                      |
| 第一                                                                                                    | 一次登入報名系統                                                                                        | 非第一次登入報名系統                                                                                                    |                                                                       |
|                                                                                                    | 登錄其他作業                                                                                          | 忘記登錄密碼                                                                                                    |                                                                       |
|                                                                                                    | (1)                                                                                             |                                                                                                    |                                                                       |

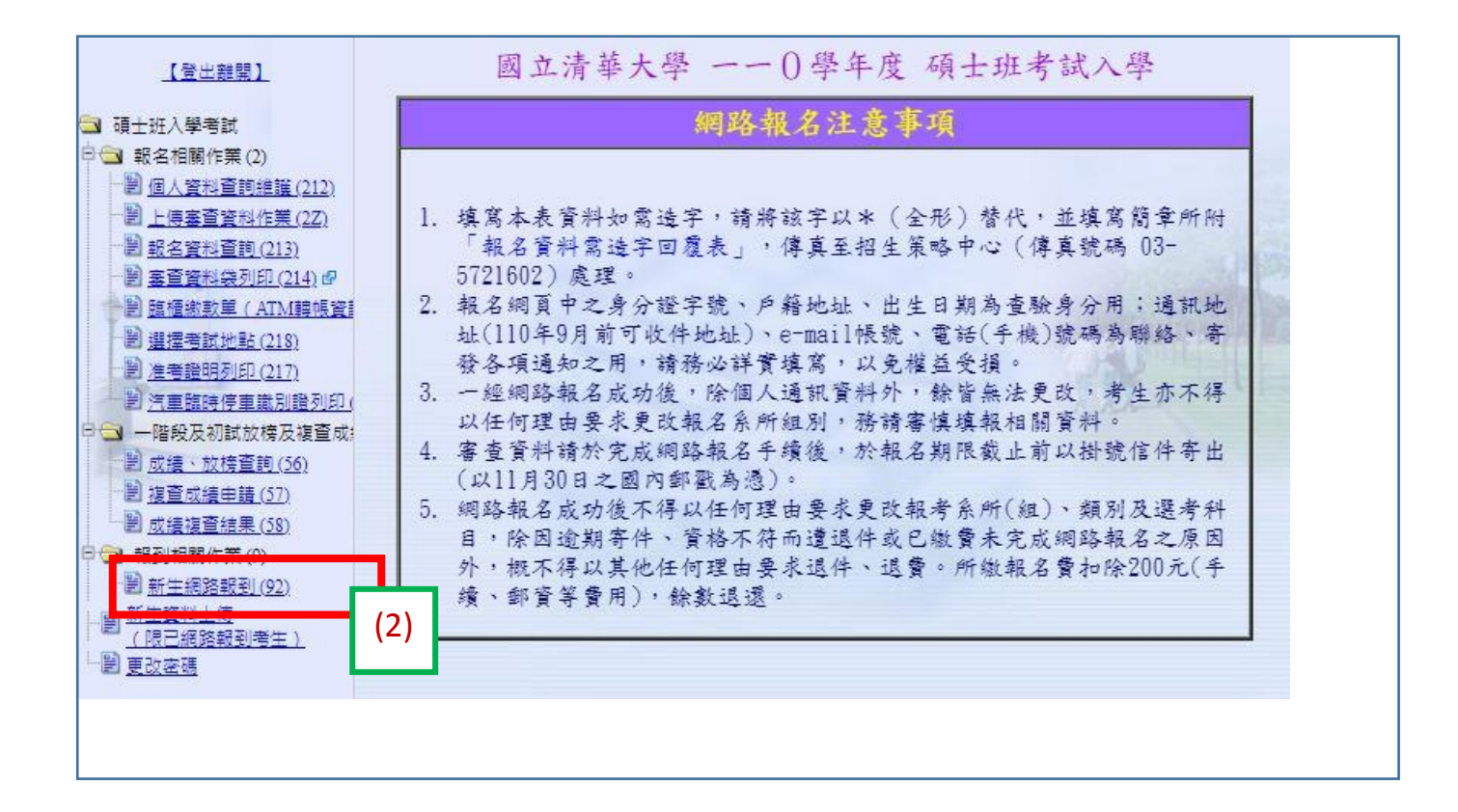

## <mark>正取生初次登入的狀態(尚未點報到或放棄)</mark>:

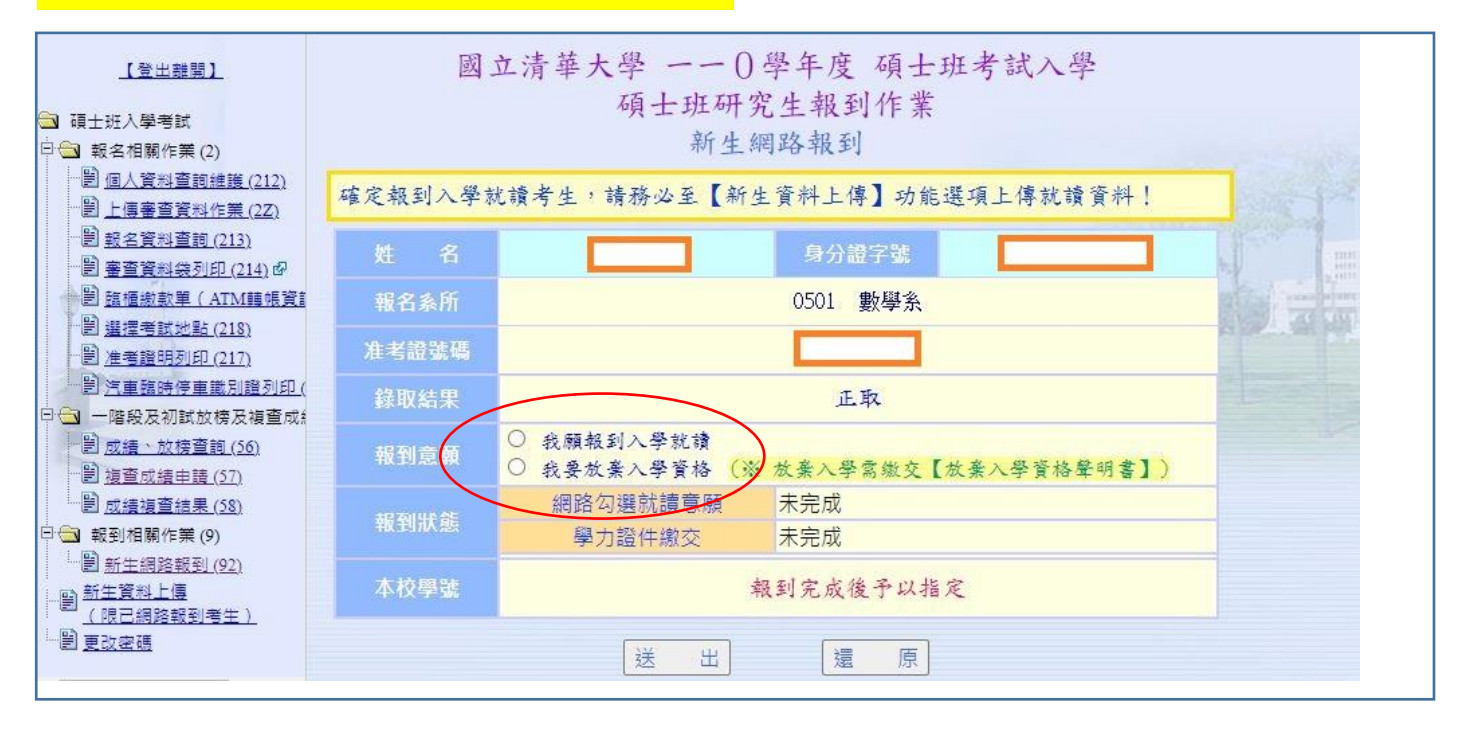

| 勾選我願報 | 到入學就讀後,再確 | 認畫面             |  |
|-------|-----------|-----------------|--|
|       |           |                 |  |
|       | 國立清華大學 -  | 一0、學年度 碩士班考試入學  |  |
|       | 碩士        | 班研究生報到作業        |  |
|       |           | 新生網路報到          |  |
| 1     | 尔於報到作業口   | P,選擇之報到意願如下:    |  |
|       |           |                 |  |
| 准考證號碼 | 報名系所      | 發取結果 報到意願選與     |  |
|       | 0501 數學系  | 正取 願報到入學就讀      |  |
| 確定後   | 即無法再更改    | , 請問是否確定報到意願選項? |  |
| FAIX  |           |                 |  |
| (#    | 告誤點選或取消   | 放棄念頭,請按回上一頁)    |  |
|       |           |                 |  |
|       | 是的,確定幸    | 服到意願」           |  |
|       |           |                 |  |
|       |           |                 |  |
|       |           |                 |  |

## 確定勾選報到後畫面

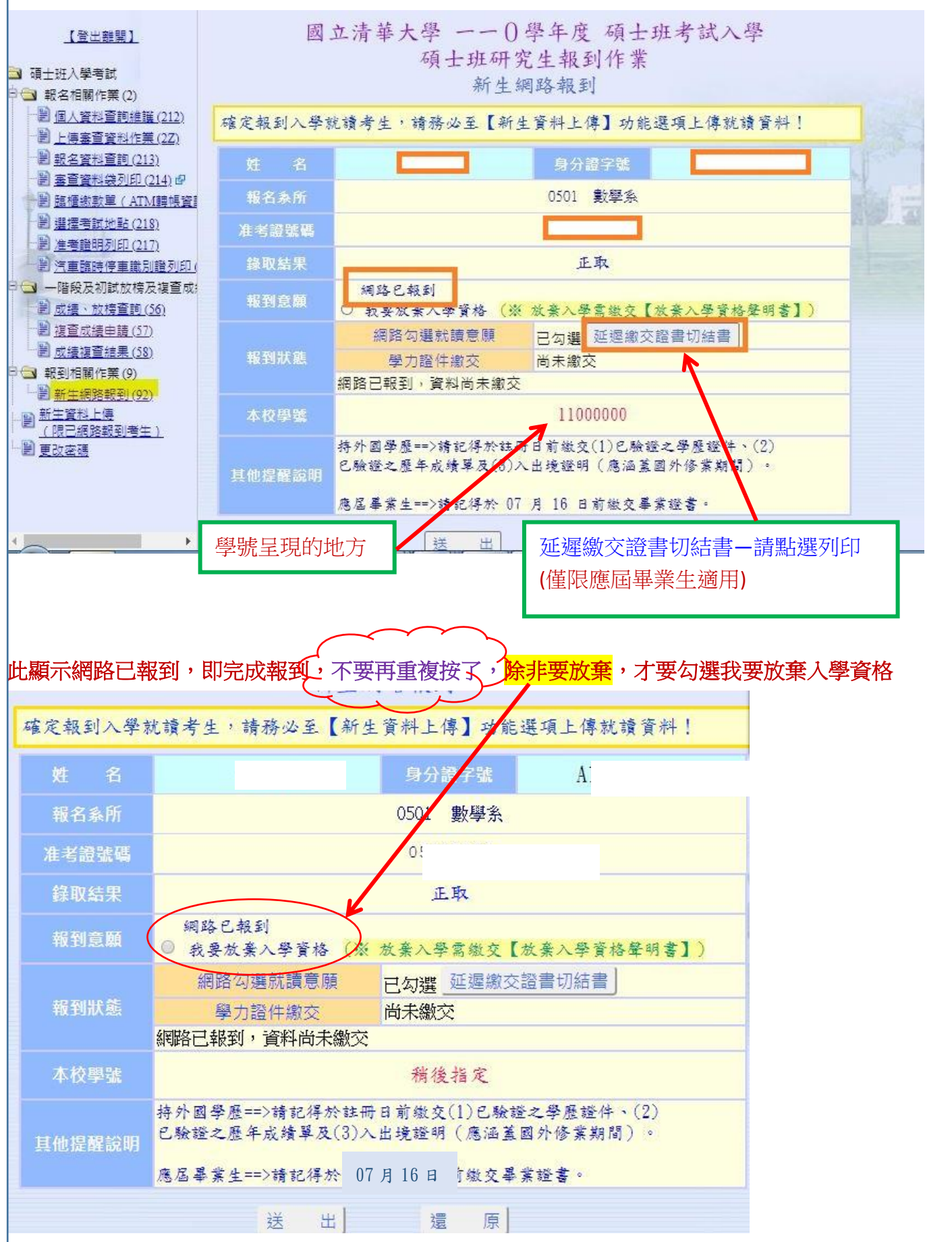

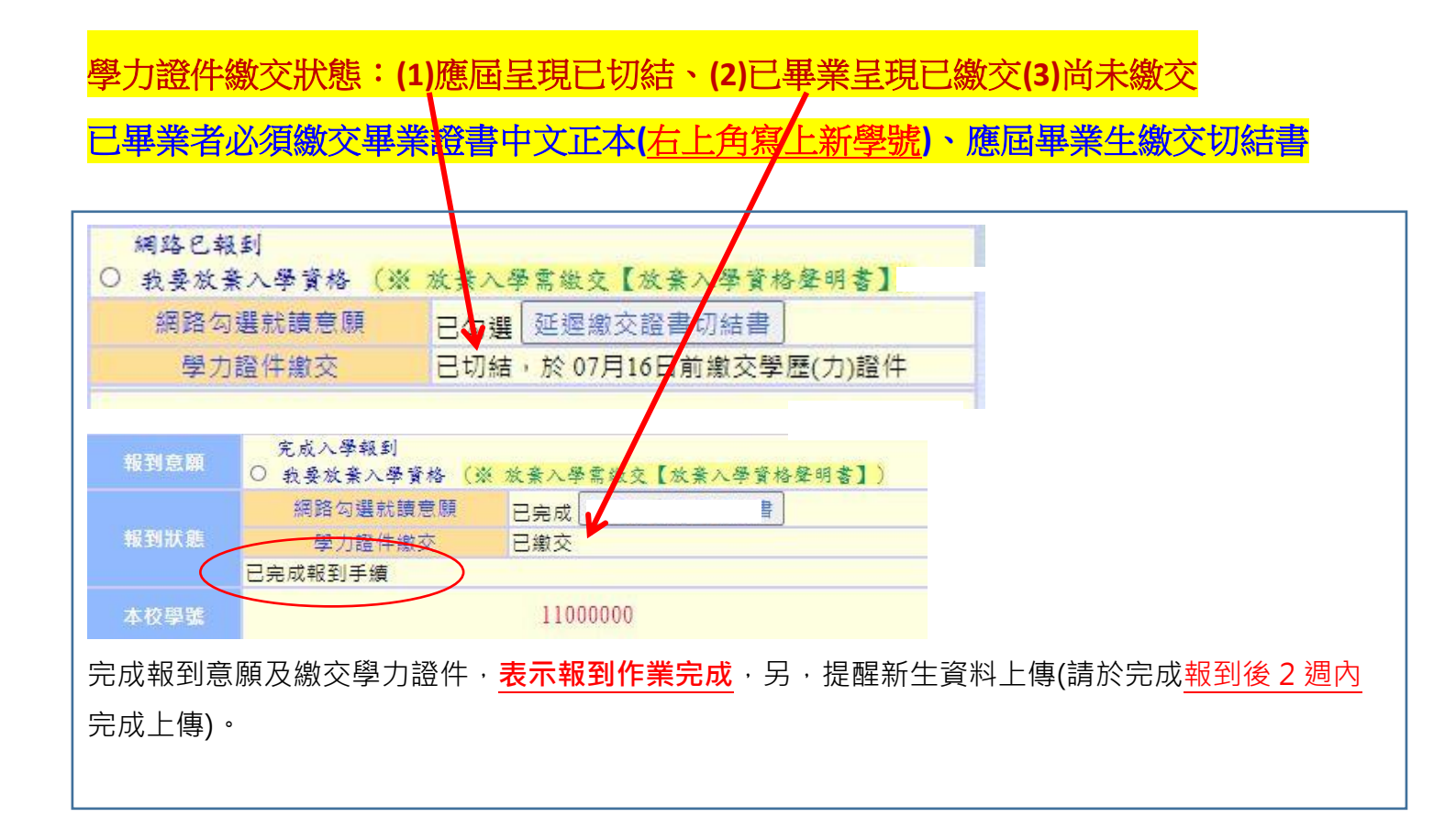

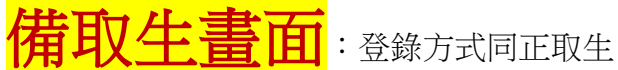

(1) 勾選備取遞補意願,本階段只允許此項作業。

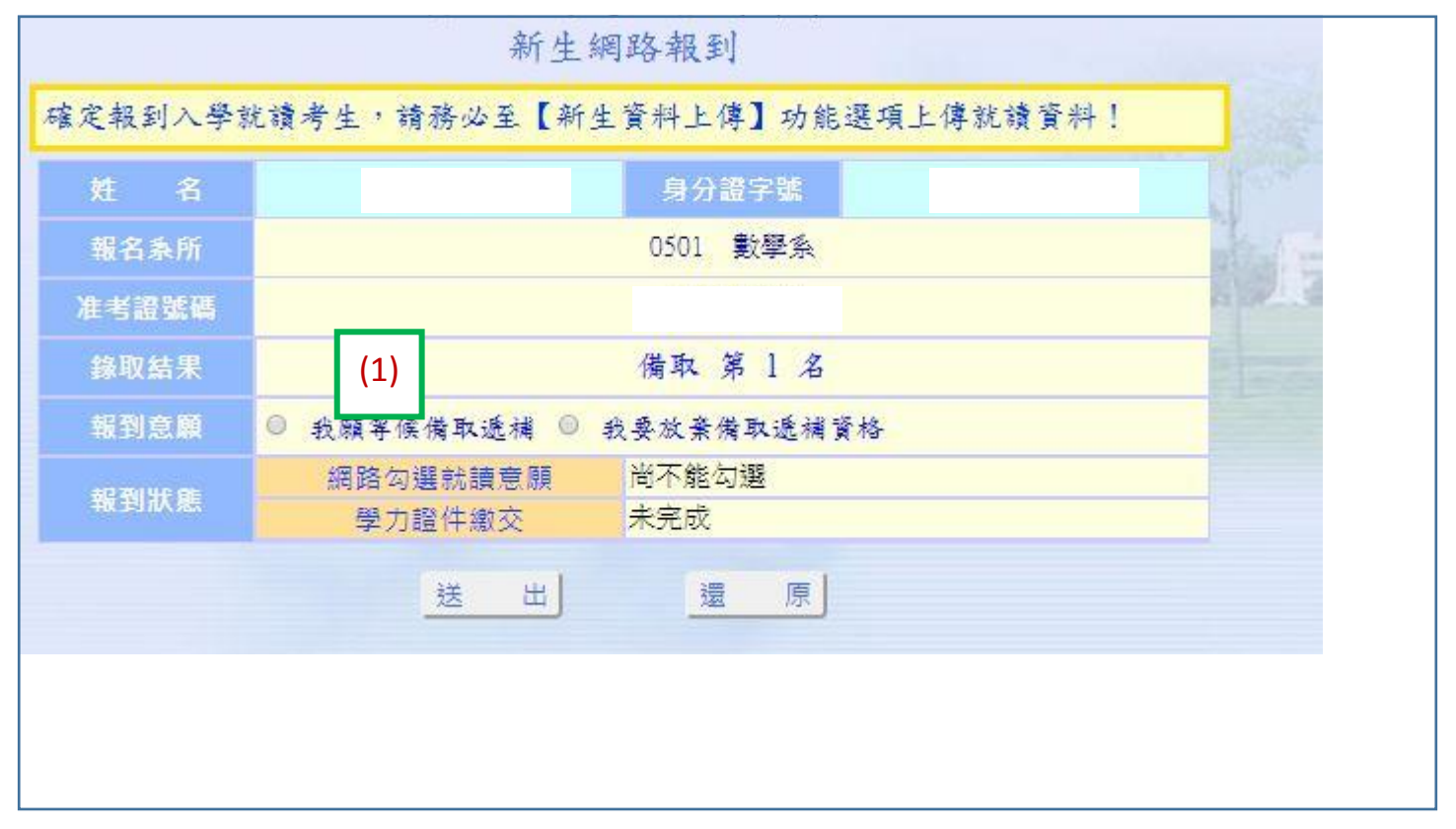

- (2) 勾選等待遞補意願後呈現,俟招策中心通知遞補上時,狀態才會更改同正取生勾選報到入學就讀的畫面。
- (3) 系統已登錄備取意願, 不須繳交任何紙本資料。

| 10 m d m |                                                                                                    |  |  |  |
|----------|----------------------------------------------------------------------------------------------------|--|--|--|
| 版省泰防     | 余学演 1020                                                                                                    |  |  |  |
| 考證號碼     | E Contra de Contra de Contra de Contra de Contra de Contra de Contra de Contra de Contra de Contra de Contra de |  |  |  |
| 錄取結果     | 備取 第 1 名                                                                                                    |  |  |  |
| 報到意願     | <ul> <li>巳記錄備取意願,俟備上後另行通知報到</li> <li>○ 我要放棄備取遞補資格</li> </ul>                                                    |  |  |  |
| 報到狀態     | (2) 巴記錄備取意願,若有報到其他系所組,備上<br>網路勾選就讀意<br>理報到<br>理報到                                                               |  |  |  |
|          | 學力證件繳交 無                                                                                                    |  |  |  |

新生資料上傳

- 1. 須先完成網路報到作業。
- 2. 上傳檔案限為 jpg 格式,檔案大小在 1MB 以內。如有新生資料上傳相關問題,請逕洽本校註冊組 03-5712334。
- 護照非必要上傳項目,護照影本是為製作學生證之英文名字使用,若未上傳護照,學生證即沒有 英文姓名。護照過期沒關係。
- 4. 請務必完成報到後2週內完成上傳。

| 項目                       | 上傳檔案           | 狀態  | 說明 <u>※上傳檔案說明(諸務必詳讀)</u>                                         |
|--------------------------|----------------|-----|------------------------------------------------------------------|
| 個人大頭照電子檔上傳<br>(製作學生證用)   | 選擇檔案 未選擇任何檔案   | 未上傳 | 上傳檔案限為jpg格式,<br>照片畫素需 236pixels X 295pixels(寬X高),<br>大小限 300KB以內 |
| 身分證正面電子檔上傳               | 選擇檔案 未選擇任何檔案   | 未上傳 | 上傳檔葉限為jpg格式。(檔葉大小在1MB以內)                                         |
| 身分證反面電子檔上傳               | 選擇檔案 未選擇任何檔案   | 未上傳 | 上傳檔葉限為jpg格式。(檔葉大小在 <mark>1MB</mark> 以內)                          |
| <b>蔓照(印有英文姓名頁)</b> 電子檔上傳 | · 選擇檔案 未選擇任何檔案 | 未上傳 | 上傳檔案限為jpg格式。(檔葉大小在1MB以內)<br>無適照者免上傳(如有疑問請洽註冊組03-5712334)         |